## Manual për deklarimin e anëtarësisë në Sindikata

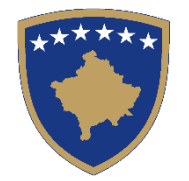

Ministria e Financave, Punës dhe Transfereve - Ministarstvo Finansija, Rada i Trasfera -Ministry of Finance, Labour and Transfers

#### Hapi I: Kliko Hyr apo Regjistrohu në portalin e-Kosova

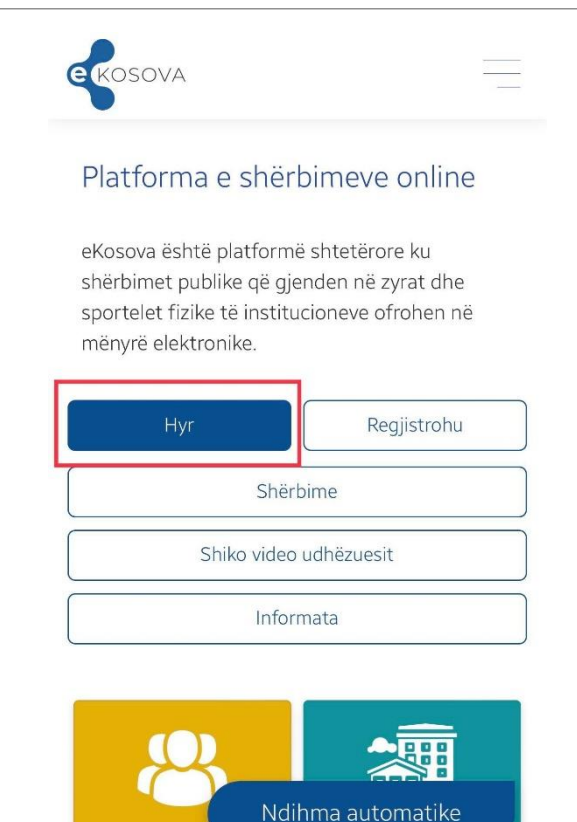

DLIK

# Hapi II: Kyçuni në portalin e-Kosova me numër personal dhe fjalëkalimin tuaj

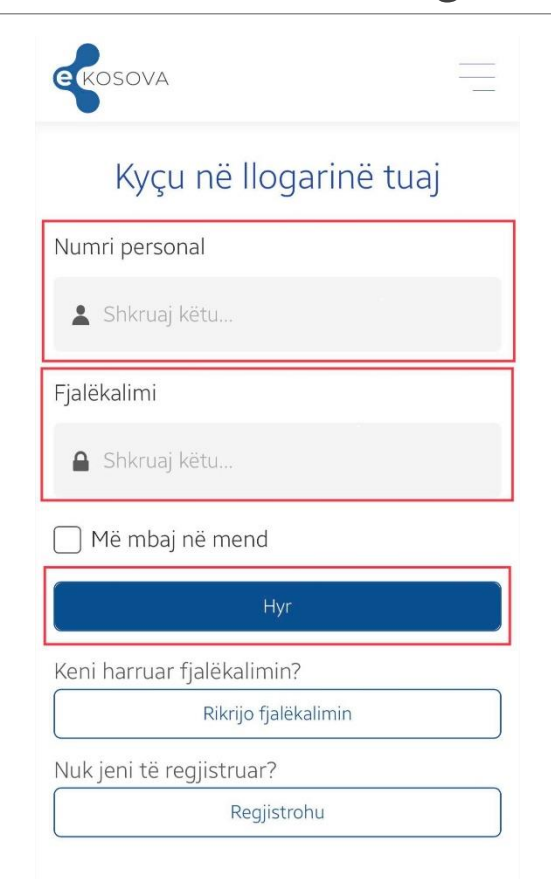

#### Hapi III: Klikoni butonin "Shërbime"

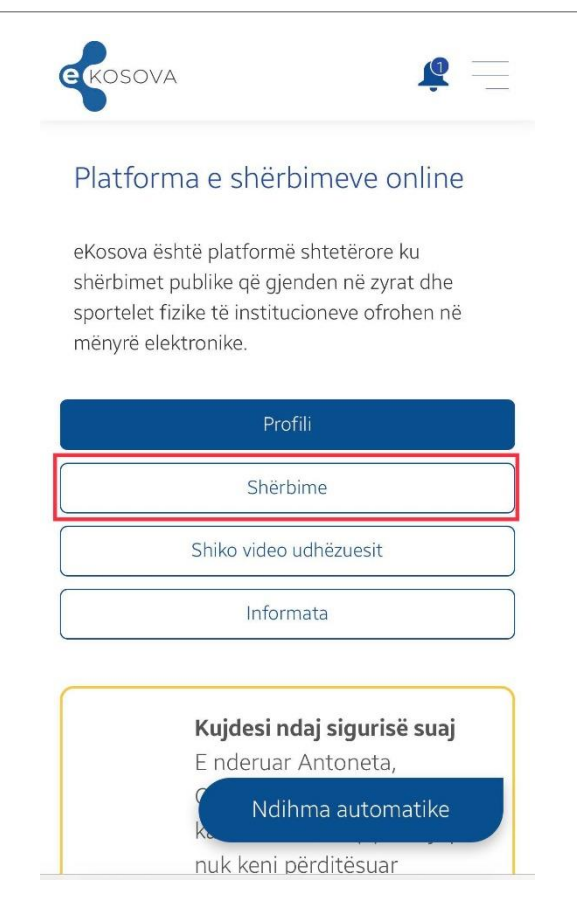

#### Hapi IV: Zgjedhni shërbimin "Puna"

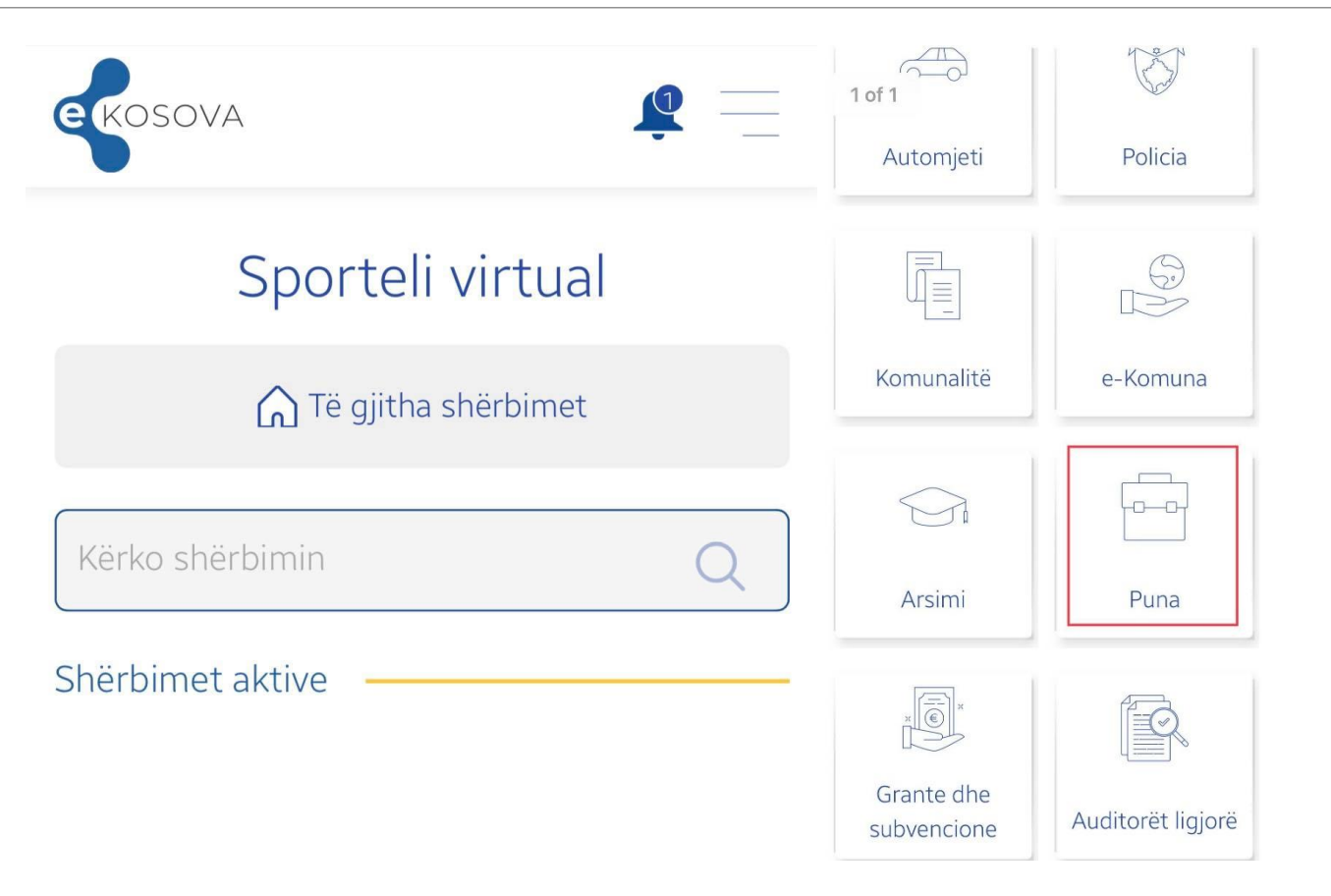

### Hapi V: Klikoni "Deklarimi për anëtarësim në Sindikatë"

| ekosov | va 🙎 📃                                                                                    |
|--------|-------------------------------------------------------------------------------------------|
|        | Puna                                                                                      |
|        | ☆ Të gjitha shërbimet                                                                     |
| Kërko  | Q                                                                                         |
|        | Deklarimi për anëtarësim në <b>&gt;</b><br>sindikatë<br><sub>Raporto problem</sub>        |
|        |                                                                                           |
| A      | Projekti u mundësua nga<br>gjencia e Shoqërisë së Informacionit<br>MPB, Qeveria e Kosovës |
|        | <b>f y o</b>                                                                              |

Hapi VI: Zgjedhni sindikatën tuaj (automatikisht do të shfaqet përqindja e kuotës sindikale e cila ndalet nga paga juaj)

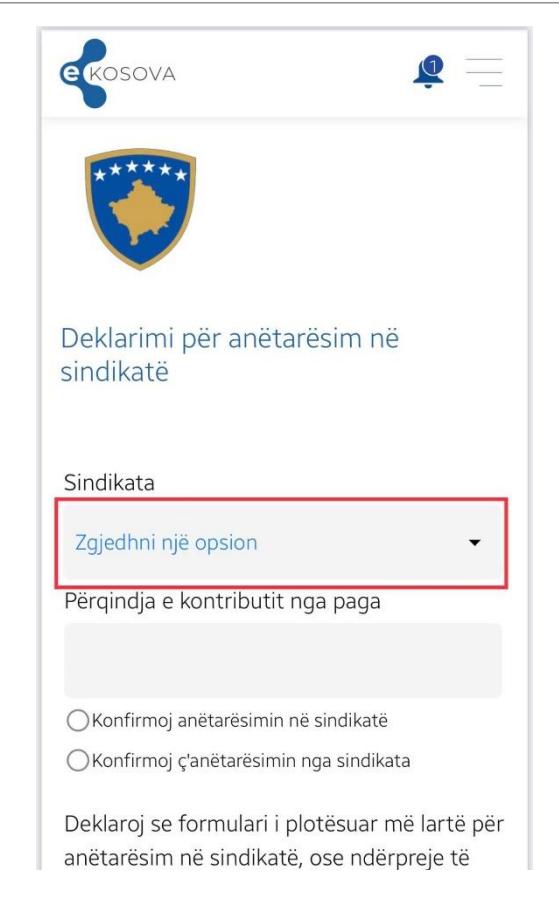

#### Hapi VII: Klikoni konfirmimin për anëtarësim në Sindikatë

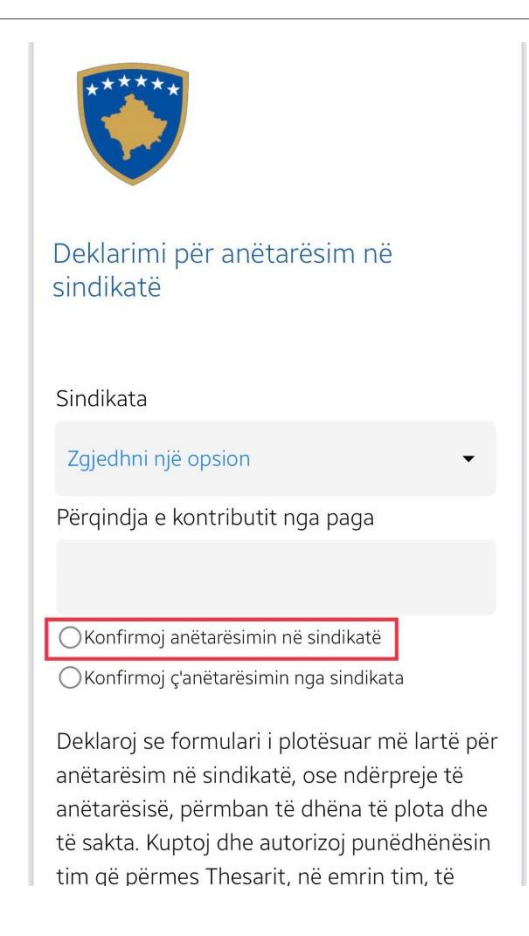

## Hapi VIII: Aprovoni deklaratën për anëtarësimin tuaj në Sindikatë

#### Sindikata

#### Zgjedhni një opsion

Përqindja e kontributit nga paga

OKonfirmoj anëtarësimin në sindikatë

OKonfirmoj ç'anëtarësimin nga sindikata

Deklaroj se formulari i plotësuar më lartë për anëtarësim në sindikatë, ose ndërpreje të anëtarësisë, përmban të dhëna të plota dhe të sakta. Kuptoj dhe autorizoj punëdhënësin tim që përmes Thesarit, në emrin tim, të ndalë X% të pagës time mujore si pagesë e anëtarësisë në sindikatën e lartëcekur. Gjithashtu, kuptoj dhe deklaroj se të dhënat që kam ofruar mund të përdoren nga institucionet e Republikës së Kosovës për qëllime të verifikimit të të dhënave në fjalë.

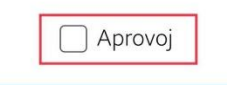

Konfirmo

# Hapi IX: Konfirmoni formularin për anëtarësi në Sindikatë

Përqindja e kontributit nga paga

OKonfirmoj anëtarësimin në sindikatë

OKonfirmoj ç'anëtarësimin nga sindikata

Deklaroj se formulari i plotësuar më lartë për anëtarësim në sindikatë, ose ndërpreje të anëtarësisë, përmban të dhëna të plota dhe të sakta. Kuptoj dhe autorizoj punëdhënësin tim që përmes Thesarit, në emrin tim, të ndalë X% të pagës time mujore si pagesë e anëtarësisë në sindikatën e lartëcekur. Gjithashtu, kuptoj dhe deklaroj se të dhënat që kam ofruar mund të përdoren nga institucionet e Republikës së Kosovës për qëllime të verifikimit të të dhënave në fjalë.

Aprovoj

Konfirmo